1. Vybrať databázu, v ktorej je príspevok evidovaný

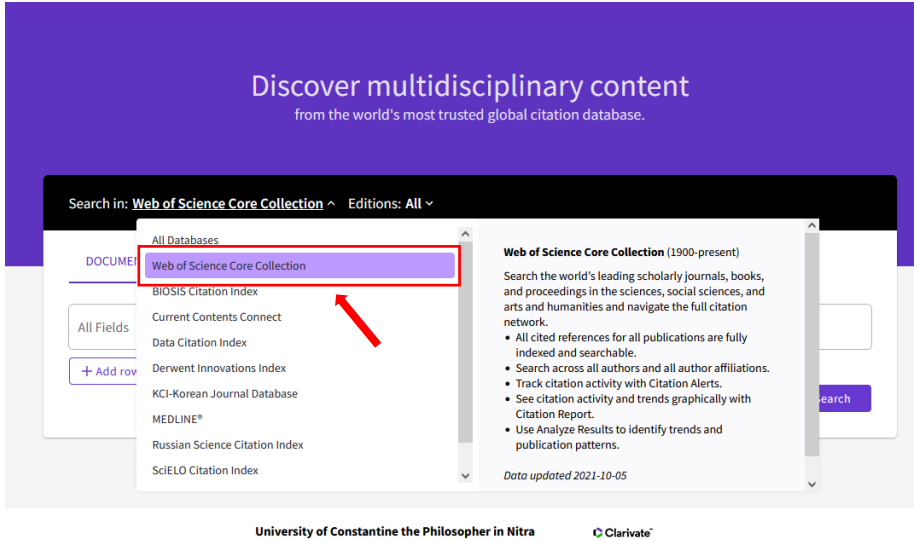

University of Constantine the Philosopher in Nitra

2. Vyhľadať autora

| Search in: Web o                       | f Science Core                       | Collection ~                                         |                                |                                                                                             |
|----------------------------------------|--------------------------------------|------------------------------------------------------|--------------------------------|---------------------------------------------------------------------------------------------|
| DOCUMENTS                              | AUTHORS                              | CITED REFERENCES                                     | STRUCTU                        | IRE                                                                                         |
| Search for an auth<br>same person. You | or to see their a<br>can claim and v | uthor record. An author<br>rerify your author record | record is a se<br>from your au | et of Web of Science Core Collection documents likely authored by the<br>uthor record page. |
| Name Search                            |                                      |                                                      |                                |                                                                                             |
| Last Name                              |                                      |                                                      |                                | First Name and Middle Initial(s)                                                            |
| ΤΟΜΚΟΥΑ                                |                                      |                                                      | ×                              | VIERA ×                                                                                     |
| + Add name varia                       | ant                                  |                                                      |                                |                                                                                             |
|                                        |                                      |                                                      |                                | X Clear Search                                                                              |
|                                        |                                      |                                                      |                                |                                                                                             |

3. Vybrať konkrétny článok, kde je nesprávny názov, afiliácia, meno atd. – kliknúť na názov

10 Publications from the Web of Science Core Collection

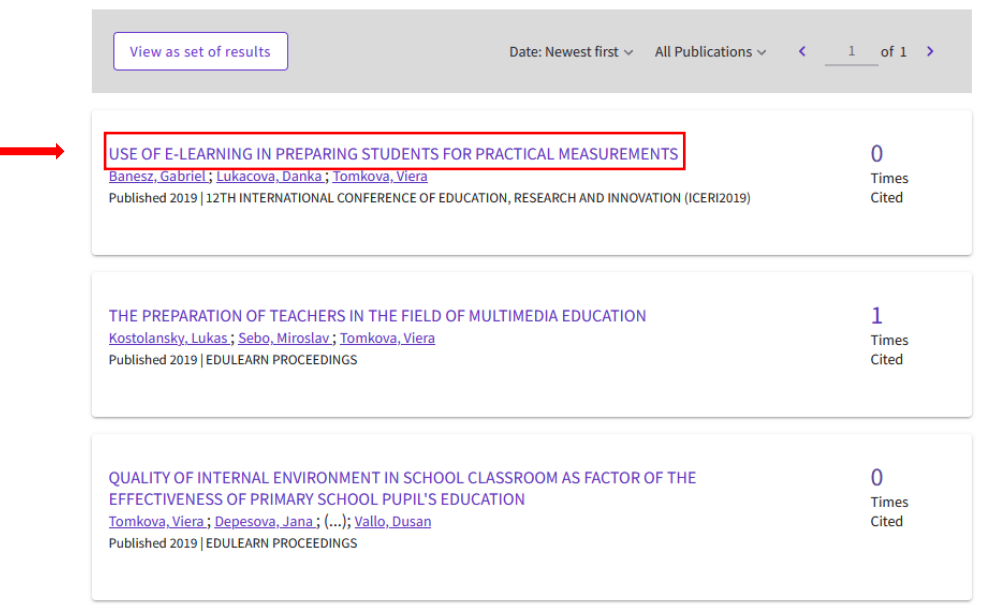

4. Po otvorení daného článku v dolnom pravom rohu kliknúť na Suggest a correction

| Corresponding Address: Banesz, Gabriel (corres;<br>• Constantine Philosopher Univ Nitra, Nitra, 5<br>Addresse:<br>• 1-Constantine Philosopher Univ Nitra, Nitra,<br>Categories/Classification<br>Research Areas: Education & Educational Resear<br>Funding | PROCEEDINGS OF INTCESS 2019-6TH<br>INTERNATIONAL CONFERENCE ON EDUCATION<br>AND 30CALL SCIENCES<br>Ramos, MR, Arruda, EP,<br>Affectivity and interactivity in Distance<br>Education: makipets on subjects from two<br>higher education institutions<br>REVISTA TEMPOS E ESPACOS EDUCACAO |                                                                                                    |
|----------------------------------------------------------------------------------------------------|----------------------------------------------------------------------------------------------------|----------------------------------------------------------------------------------------------------|
| Funding agency                                                                                                    | Grant number                                                                                                    | See all                                                                                                    |
|                                                                                                    | 011UKF-4/2017                                                                                                    |                                                                                                    |
| View funding text                                                                                                    | Use in Web of Science<br>Web of Science Usage Count                                                                                                    |                                                                                                    |
|                                                                                                    | 0 1                                                                                                    |                                                                                                    |
| Journal information<br>12TH INTERNATIONAL CONFERENCE OF ED                                                                                                    | Last 180 Days Since 2013<br>Learn more                                                                                                    |                                                                                                    |
| ISSN: 2340-1095<br>Current Publisher: IATED-INT ASSOC TECHNOLO<br>Research Areas: Education & Educational Resear<br>Web of Science Categories: Education & Educati                                                                                         | This record is from:<br>Web of Science Core Collection<br>Conference Proceedings: Clataton Index –<br>Social Science & Humanities (CPCI-SSH)                                                                                                    |                                                                                                    |
|                                                                                                    | _                                                                                                    | Suggest a correction<br>If you would like to improve the quality of the<br>data in this record, please Suggest a<br>correction |

5. Keďže sme priamo v danom článku, zobrazí sa formulár, v ktorom napíšeme svoj návrh na opravu/korekciu. Vo formulári je potrebné vyplniť údaje označné \*. Názov článku a iné identifikačné údaje sa natiahnu automaticky. Do riadku *Change Requested* je sa uvedie, čo potrebujeme opraviť, napr. afiliáciu. Zároveň je možnosť nahrať súbor, ak je to potrebné a posledný krok je stlačiť *Submit*.

|          | DATA CHANGE FAQS                                                                                                    | 数据修改说明                                                                                                    |        |  |  |  |  |
|----------|----------------------------------------------------------------------------------------------------|----------------------------------------------------------------------------------------------------|--------|--|--|--|--|
|          | If you are submitting a request to add                                                                                                    | records in Web of Science, please first make sure the content is within coverage.                                                                                                    |        |  |  |  |  |
|          | This form is for Data Change and Missing Article/Issue requests only. Any other types of queries should be submitted through the SUBMIT A QUESTION TO THE TECHNICAL SUPPORT section on the Technical Support page.                                                                                                    |                                                                                                    |        |  |  |  |  |
|          | Each journal selected for Web of Science has an authority file that details the sections and article types that are included and excluded for coverage.                                                                                                    |                                                                                                    |        |  |  |  |  |
|          | The following journal items typically are excluded from indexing:<br>• issue highlights, section descriptions, and editorial statements<br>• Author indexes, subject indexes, and annual indexes<br>• Members of an editorial board and/or changes in board membership or journal editorship<br>• Acknowledgements, announcements and subscriptions<br>• News blurbs, fillers, trade news, society news<br>• Call for papers<br>• Thesis abstracts<br>• Law decisions |                                                                                                    |        |  |  |  |  |
|          | The following journal items might be i                                                                                                    | included in Web of Science:                                                                                                    |        |  |  |  |  |
|          | Editor's notes (depending on 1<br>Book reviews (processed for j:<br>Art exhibits; scripts; poetry; re<br>Our suggestion to improve our service<br>can use our excel template to listing th                                                                                                    | the content)<br>ournals included in ESCI, AHCI and SSCI, but not usually for journals in SCIE)<br>aviews of film, music, recordings, theatre, TV, radio, video, dance, and fiction (processed only in journals included in ESCI and AHCI)<br>for quick resolution: in future, could you please provide your list of multiple data change requests or corrections in a single data change case request<br>he UT's/DOI of record that need to be updated with change details in attachment) rather than multiple data change cases for each request | : (you |  |  |  |  |
|          | We believe the above suggestion woul<br>inventory of cases raised.                                                                                                    | Id be an easier & faster option to resolve your query. Also, time-saving for you as it will avoid time spend for raising multiple cases & to maintain the                                                                                                    |        |  |  |  |  |
|          | DATA CHANGI                                                                                                    | E & MISSING ARTICLE/JOURNAL ISSUE REQUEST                                                                                                    |        |  |  |  |  |
|          | PLEAS                                                                                                    | SE ENTER YOUR CONTACT INFORMATION                                                                                                    |        |  |  |  |  |
|          | UT                                                                                                    |                                                                                                    |        |  |  |  |  |
|          | WOS:000530212405                                                                                                    | 5102                                                                                                    |        |  |  |  |  |
|          | DOI                                                                                                    |                                                                                                    |        |  |  |  |  |
|          |                                                                                                    |                                                                                                    |        |  |  |  |  |
|          |                                                                                                    |                                                                                                    |        |  |  |  |  |
|          | *Change Requested                                                                                                    |                                                                                                    | _      |  |  |  |  |
| •        |                                                                                                    |                                                                                                    |        |  |  |  |  |
|          | ·                                                                                                    | <i>I</i> /                                                                                                    | 6      |  |  |  |  |
|          | Description                                                                                                    |                                                                                                    |        |  |  |  |  |
|          |                                                                                                    |                                                                                                    |        |  |  |  |  |
| <b>→</b> | Upload Attachment                                                                                                    | Or drop files                                                                                                    |        |  |  |  |  |
|          | No File Selected                                                                                                    |                                                                                                    |        |  |  |  |  |
| <b>→</b> | Submit                                                                                                    |                                                                                                    |        |  |  |  |  |